# **Getting Started with Xilinx ISE**

- Start the Xilinx ISE
- Create a new Project by clicking on 'New Project' (on the top left window panel)

| Lincer a manne, rocat                              | ions, and comment for the project                      |
|----------------------------------------------------|--------------------------------------------------------|
| N <u>a</u> me:                                     | SampleProject                                          |
| <u>L</u> ocation:                                  | ome/suyash/Xilinx_ISE_DS_Lin_14.7_1015_1/SampleProject |
| <u>W</u> orking Directory:<br><u>D</u> escription: | ome/suyash/Xilinx_ISE_DS_Lin_14.7_1015_1/SampleProject |
|                                                    | op-level source for the project                        |

• Enter the project details as shown here

| ISE Project Navigator (P.20131013) - F:\acads\Sem                                                                                                    | ester_4\cs226_lab\fpga\fpga.                                                                                                    | xise - [dla.ucf]                                                                                                    |                                                                                                    | - 0 ×                                        |
|----------------------------------------------------------------------------------------------------|----------------------------------------------------------------------------------------------------|----------------------------------------------------------------------------------------------------|----------------------------------------------------------------------------------------------------|----------------------------------------------|
| File Edit View Project Source Process                                                                                                    | Tools Window Layout                                                                                                    | Help                                                                                                    |                                                                                                    | - 8 ×                                        |
| う x a a X a a X a a X a a                                                                                                    | » / / / 8 8 /                                                                                                    | 2 🔊 🗟 🗆 🖉 🗡                                                                                                    | k? 🕨 🕱 🛠 💡                                                                                                    |                                              |
| Design ← □ ♂ ×<br>Vew: ◎ ∰ Implementation ○ ∰ Simulation<br>Hierarchy<br>e → cxctrk45-3csg324<br>a → cxctrk45-3csg324<br>a → cxctrk45-3csg324 | >         >         >         >         >         >         >         >         >         >         >         >         >         >         >         >         >         >         >         >         >         >         >         >         >         >         >         >         >         >         >         >         >         >         >         >         >         >         >         >         >         >         >         >         >         >         >         >         >         >         >         >         >         >         >         >         >         >         >         >         >         >         >         >         >         >         >         >         >         >         >         >         >         >         >         >         >         >         >         >         >         >         >         >         >         >         >         >         >         >         >         >         >         >         >         >         >         >         >         >         >         >         >         >         >         >         > | Coc="A10";<br>coc="A10";<br>coc="A10";<br>coc="A10";<br>coc="A10";<br>Design Properties<br>Name:<br>Location:<br>Fluce<br>Working directory:<br>Project Settings  | Af Y X X V<br>ads/Semester_4/xx226_Jab/fpga<br>ads/Semester_4/xx226_Jab/fpga                                                                                                    |                                              |
| <ul> <li>×</li> <li>No Processes Running</li> <li>No single design module is selected.</li> <li>₩</li> <li>₩</li> <li>Design Utilities</li> <li>₩</li> <li></li> <li><td></td><td>Property Name<br/>Top-Level Source Type<br/>Evaluation Development Board<br/>Product Category<br/>Family<br/>Device<br/>Package<br/>Speed<br/>Synthesis Tool<br/>Simulator</td><td>Value         A           HDL         V           Inne Specified         V           Spartan6         V           XC6SLX45         V           CS0224         V           -3         V           XST (VHDL/Verilog)         V</td><td></td></li></ul>                                                                                                    |                                                                                                    | Property Name<br>Top-Level Source Type<br>Evaluation Development Board<br>Product Category<br>Family<br>Device<br>Package<br>Speed<br>Synthesis Tool<br>Simulator | Value         A           HDL         V           Inne Specified         V           Spartan6         V           XC6SLX45         V           CS0224         V           -3         V           XST (VHDL/Verilog)         V |                                              |
| > Start 🔍 Design 🚺 Files 🚺 Libraries                                                                                                    | and xor.vhd 🛛 🔀                                                                                                    | Preferred Language                                                                                                    | VHDL                                                                                                    | rt Search Results: "MapLib:30" 🔟 📄 dla.ucf 🕅 |
| Errors                                                                                                    |                                                                                                    | Dronerty Specification in Droiect File                                                                                                    | Store all valuer     OK Cancel Help                                                                                                    | +                                            |
| <                                                                                                    | d in Files Results                                                                                                    |                                                                                                    |                                                                                                    | Ln1Col1 UCF                                  |
| Search the web and Windows                                                                                                    | Ø                                                                                                    | ) 🗎 🧕 🗧                                                                                                    | S > A                                                                                                    | ∧ 💫 🗈 ⊄× 🦟 📮 ENG 13:01<br>US 21-01-2017      |

And thus finish the creation of the project.

• Add a new source, VHDL module to your project and enter details of the input/output variables. Also note how a vector can be declared here itself.

| File Edit View Project Source                                                                                                    | rocess <u>T</u> ools <u>W</u> indow La <u>v</u> out <u>H</u> elp |                  |
|----------------------------------------------------------------------------------------------------|------------------------------------------------------------------|------------------|
| 🗋 ờ 🗐 🎒 🖏 🕹 🕹                                                                                                    | ×ν×××××××××××××××××××××××××××××××××××                            |                  |
| Jesign 💮 💮 View 🖲 🔯 Implemental 🔿 📾                                                                                                    | 0 X India                                                        |                  |
| Hierarchy                                                                                                    |                                                                  |                  |
| SampleProject                                                                                                    |                                                                  |                  |
| * * xcosix45t-5igg484                                                                                                    | New Source                                                       |                  |
| in .                                                                                                    | Add Source                                                       |                  |
| 8                                                                                                    | Add Copy of Source                                               |                  |
| *                                                                                                    | Manual Compile Order                                             |                  |
| No Processes Running                                                                                                    | Implement Top Module                                             |                  |
| No single design module is s                                                                                                    | File/Path Display                                                |                  |
|                                                                                                    | Expand All                                                       |                  |
| 71                                                                                                    | Collapse All                                                     |                  |
| * Start R* Dosign C Files                                                                                                    | Eind Ctrl+F                                                      |                  |
| Frrors                                                                                                    | Design Properties                                                | -                |
|                                                                                                    |                                                                  | 19 00 00 0<br>[- |
|                                                                                                    |                                                                  |                  |
|                                                                                                    |                                                                  |                  |
|                                                                                                    |                                                                  |                  |
|                                                                                                    |                                                                  | -                |
|                                                                                                    |                                                                  |                  |
|                                                                                                    |                                                                  |                  |
|                                                                                                    |                                                                  |                  |
| Console 🔕 Errors 🔬 Wa                                                                                                    | ings 🙀 Find in Files Results                                     |                  |
| Add a new source to the project                                                                                                    |                                                                  |                  |
|                                                                                                    |                                                                  |                  |
| W I New Source Wizard                                                                                                    |                                                                  |                  |
| Select Source Type                                                                                                    |                                                                  |                  |
| Select source type, file har                                                                                                    | and its location.                                                |                  |
|                                                                                                    | itochura Wiza                                                    |                  |
| Schematic                                                                                                    | incertaine witza                                                 |                  |
| User Document                                                                                                    |                                                                  |                  |
| Verilog Module                                                                                                    | Ele name:                                                        |                  |
| VHDL Module                                                                                                    |                                                                  |                  |
| VHDL Library                                                                                                    | Main                                                             |                  |
| VHDL Test Bench                                                                                                    | Location:                                                        |                  |
| Embedded Processor                                                                                                    | E_DS_Lin_14.7_1015_1/SampleProject                               |                  |
|                                                                                                    |                                                                  |                  |
|                                                                                                    |                                                                  |                  |
|                                                                                                    |                                                                  |                  |
| •                                                                                                    | Add to project                                                   |                  |
| Neck.                                                                                                    |                                                                  |                  |
| More Info                                                                                                    | Next > Cancel                                                    |                  |
|                                                                                                    |                                                                  |                  |
| Rew Source Wizard                                                                                                    |                                                                  |                  |
|                                                                                                    |                                                                  |                  |
| Specify ports for module                                                                                                    |                                                                  |                  |
| specify ports for module.                                                                                                    |                                                                  |                  |
| Entity name Main                                                                                                    |                                                                  |                  |
|                                                                                                    |                                                                  |                  |
| Architecture name Behavio                                                                                                    | ıl                                                               |                  |
| Port Name                                                                                                    | Direction Bus MSB LSB                                            |                  |
| а                                                                                                    | in 🗘 🗹 3 0                                                       |                  |
| b                                                                                                    | in 🗢                                                             |                  |
| c                                                                                                    | out 🗘                                                            |                  |
| d                                                                                                    | inout 🗢 🗆                                                        |                  |
|                                                                                                    |                                                                  |                  |
|                                                                                                    | in 🗘                                                             |                  |
|                                                                                                    | in 🗘                                                             |                  |
|                                                                                                    | in 🗘                                                             |                  |
| 1                                                                                                    |                                                                  |                  |
| More Info                                                                                                    | < <u>Back</u> Next > Cancel                                      |                  |
| and the second second se |                                                                  |                  |

Thus finish the creation of this module.

• Then you can write the code you need in the architectural section as shown below:

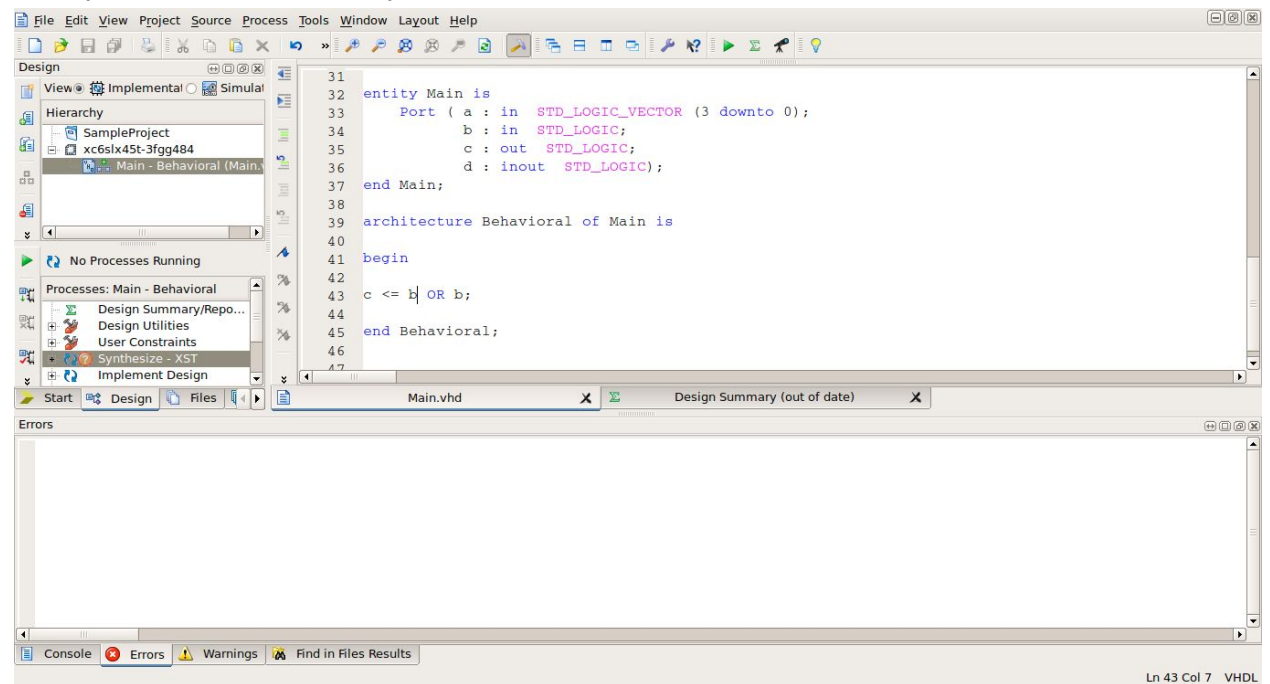

- Save your code. Synthesize, which should then change to a green tick if all goes right. If not, go through the errors and warnings dumped on the console and debug.
- Then add a testbench for testing and simulation of your program by right clicking on the project and then 'New Source' as we did in step1 while adding VHDL module

| elect Source Type<br>Select source type, file name and its locatio                                                                                                    | on.                                 |  |  |
|----------------------------------------------------------------------------------------------------|-------------------------------------|--|--|
| BMM File ChipScope Definition and Connection File Implementation Constraints File IP (CORE Generator & Architecture Wizar MEM File Concentration                                                                                                    | <u>File name:</u>                   |  |  |
| User Document                                                                                                    | TestBench                           |  |  |
| Verilog Module                                                                                                    | Location:                           |  |  |
| Venlog lest Hxture                                                                                                    | 5E DS Lin 14.7 1015 1/SampleProject |  |  |
| NHDL Library VHDL Package                                                                                                    |                                     |  |  |
| When the second second seco |                                     |  |  |
|                                                                                                    |                                     |  |  |
|                                                                                                    | ✓ Add to project                    |  |  |

Then click on Next -> Next -> Finish to see the testbench added to your project.

• If you are don't need clock in your simulation, you can remove it from the testbench. Comment the clock\_process entirely out of the code as shown below (shortcut: Alt+C)

```
-- constant <clock>_period = 2*10ns
```

```
-- <clock>_process :process
```

- -- begin
- --- <clock> <= '0';
- -- wait for <clock>\_period/2;
- -- <clock> <= '1';
- -- wait for <clock>\_period/2;
- -- end process;

Else use this clock to give waits.

• Visualize the testbench as a script to give various inputs to the program with timed waits. Consider the example given below:

| File Edit View Project Source Process                                                                                                    | i <u>T</u> ools <u>W</u> indow La <u>x</u> out <u>H</u> elp                                                                                                    |                   |
|----------------------------------------------------------------------------------------------------|----------------------------------------------------------------------------------------------------|-------------------|
| 1 🗋 🏓 🖬 🎒 😓 1% 🗅 🗅 🗙 🕨                                                                                                    | n » /# /# /# /# /#  =  =   /# /#  = x x !   ?                                                                                                    |                   |
| Obsign     Control (Control (Contro) (Control (Control (Control (Contro) (Control (Contro) (Co | <pre>9 *** ** *** *************************</pre>                                                                                                    |                   |
| Processes: TestBench - behavior     3       Image: Sim Simulator     3       Consultation:     3       Simulate Behavioral     3       Simulate Behavioral     3       Simulate Behavioral     3       Start     82 Design       Files     €                                                                                                    | <pre>9 96<br/>97 insert stimulus here<br/>98<br/>100 end process;<br/>101<br/>101<br/>102<br/>103<br/>103<br/>104<br/>104<br/>105<br/>105<br/>105<br/>106<br/>107<br/>107<br/>107<br/>107<br/>107<br/>107<br/>107<br/>107<br/>107<br/>107</pre> |                   |
| Errors                                                                                                    |                                                                                                    | + D Ø X           |
| Console O Errors J. Warnings 💰                                                                                                    | Find in Files Results                                                                                                    | e<br>D            |
|                                                                                                    |                                                                                                    | Ln 95 Col 13 VHDL |

• Click on 'Behavioral Check Syntax'. It should change to a green tick if all goes right. If not, go through the errors and warnings dumped on the console and debug.

| Elle Edit View Simulation Window Layout Help                                                                                                    |                                                                                                    |                                                                                                    |
|----------------------------------------------------------------------------------------------------|----------------------------------------------------------------------------------------------------|----------------------------------------------------------------------------------------------------|
| 1 🔊 🖬 🕹 💥 🖻 🖻 🗙 😕 🛤 😹 🗍 1                                                                                                    | 0 5 8 8 9 1 1 1 1 1 1 1 1 1 1 1 1 1 1 1 1 1                                                                                                    | 🚦 👘 🐴 🖬 🕨 🗚 1.00us 🕶 🔩 II 🗔 Re-launch                                                                                                |
| Instances and Processes () () Objects () () () () () () () () () () () () ()                                                                                                    | 0         0         0         0         0         0         0         0         0         0         0         0         0         0         0         0         0         0         0         0         0         0         0         0         0         0         0         0         0         0         0         0         0         0         0         0         0         0         0         0         0         0         0         0         0         0         0         0         0         0         0         0         0         0         0         0         0         0         0         0         0         0         0         0         0         0         0         0         0         0         0         0         0         0         0         0         0         0         0         0         0         0         0         0         0         0         0         0         0         0         0         0         0         0         0         0         0         0         0         0         0         0         0         0         0         0         0 | 1000 000 ps ↑<br>1000 000 ps ↑<br>1000 000 ps ↑<br>1000 000 ps ↑<br>1000 000 ps ↑<br>1000 000 ps ↑<br>1000 000 ps ↑<br>1000 000 ps ↑ |
|                                                                                                    | X1: 1,000,000 ps                                                                                                    |                                                                                                    |
|                                                                                                    |                                                                                                    |                                                                                                    |
| AInstan 🚡 Memory 📔 🕩 🕢 🔹                                                                                                    | Default.wcfg 🗶                                                                                                    |                                                                                                    |
| Console                                                                                                    |                                                                                                    | e () Ø 🛛                                                                                                    |
| WARNING: ISim will run in Lite mode. Please refer to the ISim documen<br>This is a Lite version of ISim.<br>Time resolution is 1 ps<br>Simulator is doing circuit initialization process.<br>Finished circuit initialization process.<br>ISim> | tation for more information on the differences between the Lite and t                                                                                                    | ne Full version.                                                                                                    |
| Console Compilation Log Breakpoints Rid in Files                                                                                                    | Results 🔚 Search Results                                                                                                    | Sim Time: 1,000,000 ps                                                                                                    |

# **Playing around with inputs**

• You can also add signals and variables to waveform viewer window as shown Click on the main instance on left side of screen. Expand it to be able to see the objects

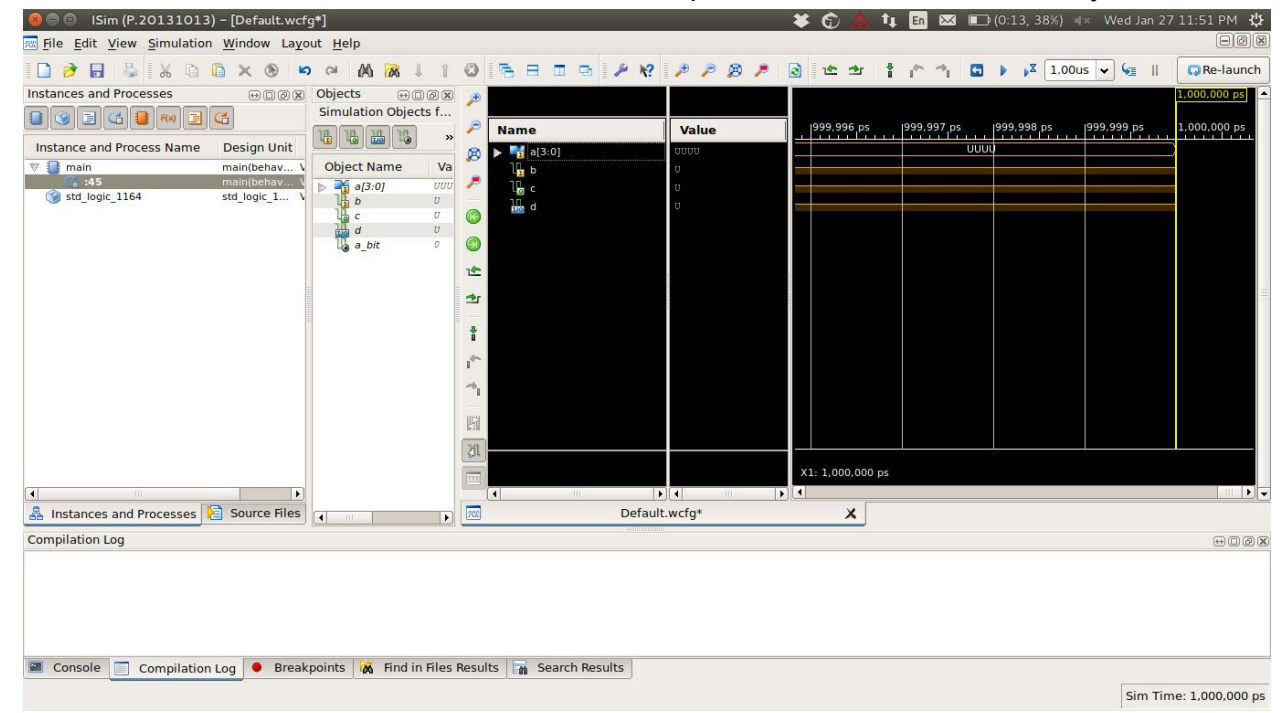

Right click on the variable/signal you wish to see in waveform. Click on 'Add to Wave Window' option

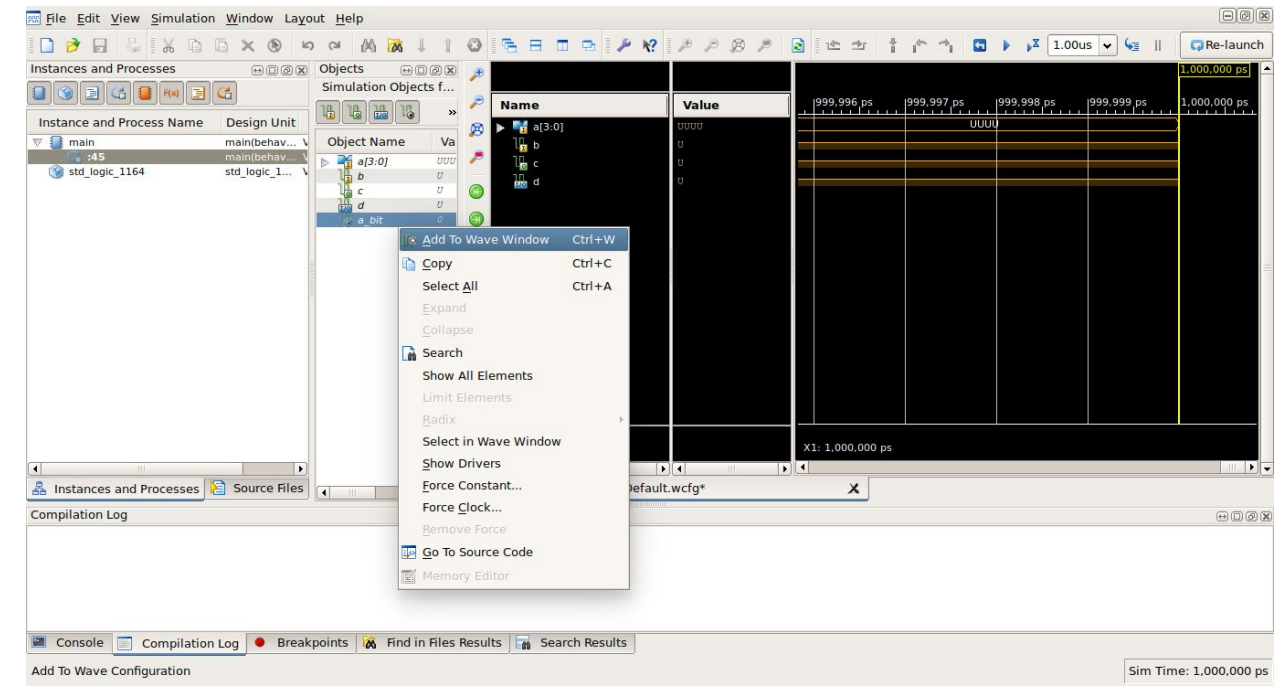

| 😣 🚍 💿 🛛 ISim (P.20131013) – [Default.wcf                                                                                                    | g*]                                                                                                    |                                                                                                    |                                          | ¥ 🕲 🛆 年                | . En 🖂 🗉 | (0:12, 38%) 🖪    | × Wed Jan 27 | 11:51 PM 🔱      |
|----------------------------------------------------------------------------------------------------|----------------------------------------------------------------------------------------------------|----------------------------------------------------------------------------------------------------|------------------------------------------|------------------------|----------|------------------|--------------|-----------------|
| File Edit View Simulation Window Layo                                                                                                    | out <u>H</u> elp                                                                                                    |                                                                                                    |                                          |                        |          |                  |              | -0x             |
| 🗋 🆻 🖶 🖕 💥 🖻 🖺 🗙 🕲 ピ                                                                                                    | ) ∩ (A (A ⊨) (                                                                                                    | 0 5 8 0 9 <i>P</i> K?                                                                                                    | P P B P                                  | 🗟 🗠 🛨 肯                | 1° 1 🖸   | ▶ <b>▶</b> 1.00u | s 🕶 归 🛛      | Re-launch       |
| Instances and Processes<br>Instances and Processes<br>Instance and Process Name<br>Instance and Process Name<br>Design Unit<br>V main<br>main(behav V<br>std_logic_1164<br>std_logic_1 V | Chi (A) (A)     Chi (A)       Objects     Image: Chi (A)       Simulation Objects f       Image: Chi (A)       Object Name       Va       Image: Chi (A)       Image: Chi (A) <th>Image: Second second second</th> <th>20 20 20 20 20 20 20 20 20 20 20 20 20 2</th> <th>3 12 2 1<br/>999,996 ps</th> <th></th> <th>999,998 ps</th> <th>999,999 ps</th> <th></th> | Image: Second second second | 20 20 20 20 20 20 20 20 20 20 20 20 20 2 | 3 12 2 1<br>999,996 ps |          | 999,998 ps       | 999,999 ps   |                 |
|                                                                                                    |                                                                                                    | •                                                                                                    | (▲)                                      |                        |          |                  |              |                 |
| 👗 Instances and Processes 📔 Source Files                                                                                                    |                                                                                                    | AX Default                                                                                                    | .wctg*                                   | ×                      |          |                  |              |                 |
| Compilation Log                                                                                                    |                                                                                                    |                                                                                                    |                                          |                        |          |                  |              |                 |
|                                                                                                    |                                                                                                    |                                                                                                    |                                          |                        |          |                  |              |                 |
| Console Compilation Log Break                                                                                                    | points 🛛 🕅 Find in Files Re                                                                                                    | esults Search Results                                                                                                    |                                          |                        |          |                  | Sim Tim      | e: 1,000,000 ps |
| -                                                                                                    |                                                                                                    |                                                                                                    |                                          |                        |          |                  |              |                 |

#### You can see your variable/signal added to the waveform.

You can also force values to the input variables directly in the simulation as shown below

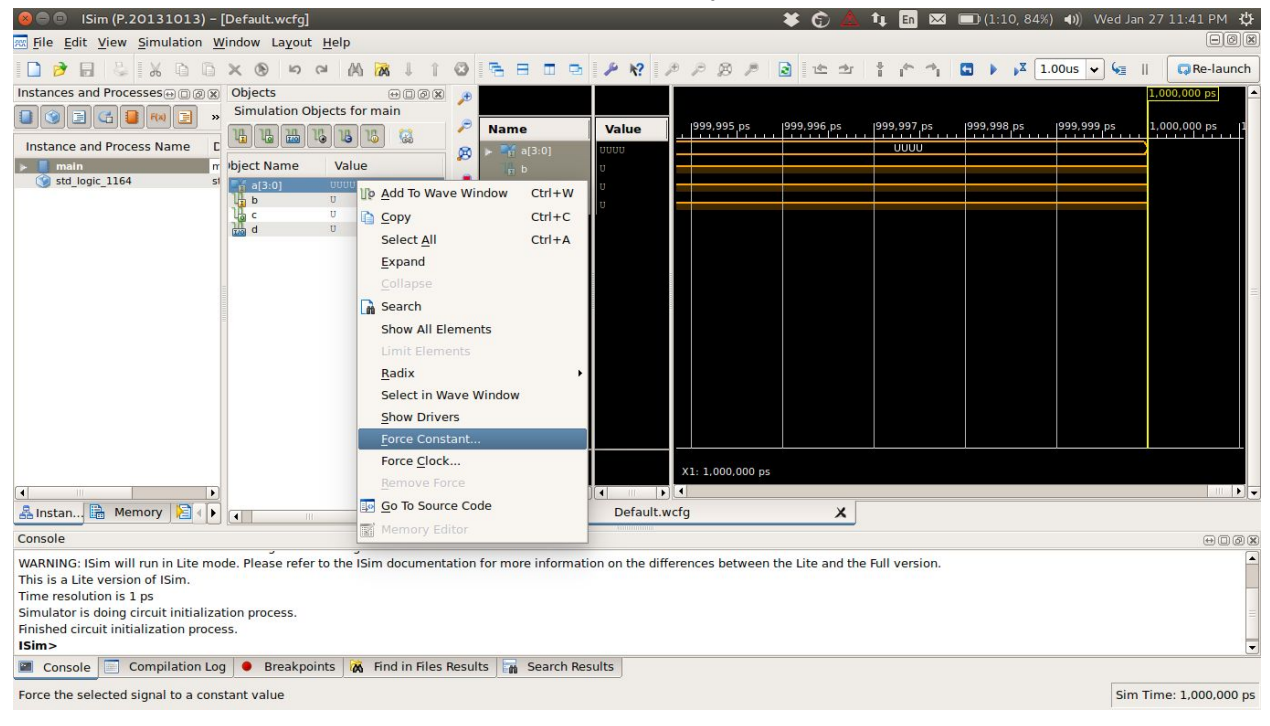

| See Sim (P.20131013)                                                                                                    | 🗱 🕞 🏝 🕇 🖬 🖂 🗩 (1:                                                                                                    | 07, 83%) 🜒 Wed Jan 27 11:42 PM 🔱                                                                                                    |
|----------------------------------------------------------------------------------------------------|----------------------------------------------------------------------------------------------------|----------------------------------------------------------------------------------------------------|
|                                                                                                    |                                                                                                    | x 1.00us y k≡ II □ Re-launch                                                                                                    |
| Instances and Processes O a Collects                                                                                                    |                                                                                                    | 1,000,000 ps                                                                                                    |
| 🔋 😮 📑 📢 📑 🐘 Simulation Objects for main                                                                                                    |                                                                                                    |                                                                                                    |
| Instance and Process Name C                                                                                                    | Name Value 999,995 ps 999,996 ps 999,997 ps 999,997 ps                                                                                                    | 38 ps 999,999 ps 1,000,000 ps 1                                                                                                    |
| ▶ main n bject Name Value                                                                                                    |                                                                                                    |                                                                                                    |
| Std_logic_1164 51 6 a[3:0] 0000                                                                                                    | 🧖 🛞 🗉 Force Selected Signal                                                                                                    |                                                                                                    |
| La c U                                                                                                    | Enter parameters below to force the signal to a                                                                                                    |                                                                                                    |
| d U                                                                                                    | Constant value. Assignments made from within     HDL code or any previously applied constant or                                                                                                    |                                                                                                    |
|                                                                                                    | clock force will be overridden.                                                                                                    |                                                                                                    |
|                                                                                                    | Signal Name: /main/a                                                                                                    |                                                                                                    |
|                                                                                                    | Value Radix Binary 🗢                                                                                                    |                                                                                                    |
|                                                                                                    | Force to Value: 0001                                                                                                    |                                                                                                    |
|                                                                                                    | I <sup>de</sup> Starting at Time Offset: 0                                                                                                    |                                                                                                    |
|                                                                                                    | Cancel after Time Offset:                                                                                                    |                                                                                                    |
|                                                                                                    |                                                                                                    |                                                                                                    |
|                                                                                                    | <u>Ok</u> Cancel <u>Apply</u> <u>H</u> elp                                                                                                    |                                                                                                    |
|                                                                                                    | X1: 1,000,000 ps                                                                                                    |                                                                                                    |
|                                                                                                    |                                                                                                    |                                                                                                    |
| AInstan 🗟 Memory 📔 🕩 🕢 👘                                                                                                    | Default.wcfg                                                                                                    |                                                                                                    |
| Console                                                                                                    |                                                                                                    | +                                                                                                    |
| WARNING: ISim will run in Lite mode. Please refer to the ISim document                                                                                                    | ation for more information on the differences between the Lite and the Full version.                                                                                                    |                                                                                                    |
| Time resolution is 1 ps                                                                                                    |                                                                                                    |                                                                                                    |
| Simulator is doing circuit initialization process.                                                                                                    |                                                                                                    | =                                                                                                    |
| Isim>                                                                                                    |                                                                                                    | -                                                                                                    |
| 🔳 Console 📄 Compilation Log 🗕 Breakpoints 🕅 Kind in Files                                                                                                    | Results 🙀 Search Results                                                                                                    |                                                                                                    |
| Force the selected signal to a constant value                                                                                                    |                                                                                                    | Sim Time: 1,000,000 ps                                                                                                    |
|                                                                                                    |                                                                                                    |                                                                                                    |
|                                                                                                    |                                                                                                    | 01 00% W U 2711 42 DU M                                                                                                    |
| ⊗ ⊜ © ISim (P.20131013) - [Default.wcfg]<br>■ Ele Edit View Simulation Window Lavout Help                                                                                                    | 🗱 🕞 🍐 🗤 🖬 🖾 📼 (ki                                                                                                    | 01, 80%) 🜒 Wed Jan 27 11:43 PM 🛟                                                                                                    |
| See Sim (P.20131013) - [Default.wcfg]<br>☐ File Edit Yiew Simulation Window Layout Help<br>D → D P V D D V O D A O D A O D C V C D C V C D C V C D C V C C V C C V C C V C C V C C V C C V C C V C V                                                                                                    |                                                                                                    | 01, 80%) (1)) Wed Jan 27 11:43 PM 🛟                                                                                                    |
| See Sim (P.20131013) - [Default.wcfg]<br>Ele Edit View Simulation Window Layout Help<br>Compared Barrow See Some Simulation Objects Default See Some Simulation See Some Simulation See Some Simulation Sector Sector S                                                                                                    | <ul> <li>★ ⊕ ▲ 1; h ∞ ■)(:</li> <li>0 5 8 0 0 / K?</li> <li>&gt; 2 2 2 1 1 1 1 1 1 1 1 1 1 1 1 1 1 1 1</li></ul>                                                                                                    | 01, 80%) ◀)) Wed Jan 27 11:43 PM 🛟<br>□@@<br>↓X 1.00us ♥ ♀    ♀ Re-launch<br>1.0000000005                                                                                                    |
| Isim (P.20131013) - [Default.wcfg]         Image: File Edit View Simulation Window Layout Help         Image: File Edit View Simulation Window Cayout Help         Image: File Edit View Simulation Window Cayout Help         Image: File Edit View Simulation Window Cayout Help         Image: File Edit View Simulation Window Cayout Help         Image: File Edit View Simulation View Cayout Help         Image: File Edit View Simulation View Cayout Help         Imag                                                                                                    |                                                                                                    | 01, 80%) ◀)) Wed Jan 27 11:43 PM 🛟<br>ⓒ 🕅 🖉<br>, X 1.00us ♥ ५ II 🔽 Re-launch<br>1.000.000 ps                                                                                                    |
| Isim (P.20131013) - [Default.wcfg]         Image: Simulation Window Layout Help         Image: Simulation Window Layout Help         Image: Simulation Help         Image: Simulation Help         Image: Simulation Help         Image: Simulatin Help         Image: Simulati                                                                                                    | Image: Second system       Image: Second system       Image: Second system <t< th=""><th>01, 80%) <b>4</b>)) Wed Jan 27 11:43 PM</th></t<>                                                                                                    | 01, 80%) <b>4</b> )) Wed Jan 27 11:43 PM                                                                                                    |
| Isim (P.20131013) - [Default.wcfg]         Isim (P.20131013) - [Default.wcfg]         Isim (P.20131013) - [Default.wcfg]         Isim (P.20131013) - [Default.wcfg]         Isim (P.20131013) - [Default.wcfg]         Isim (P.20131013) - [Default.wcfg]         Instance and Processes         Instance and Process Name (Instance and Process Name (Insta                                                                                                    | Image: Second second secon                         | 01, 80%) <b>4</b> )) Wed Jan 27 11:43 PM                                                                                                    |
| Isim (P.20131013) - [Default.wcfg]         Isim (P.20131013) - [Default.wcfg]         Isim (P.20131013) - [Default.wcfg]         Isim (P.20131013) - [Default.wcfg]         Isim (P.20131013) - [Default.wcfg]         Isim (P.20131013) - [Default.wcfg]         Instances and Processes         Isim (P.20131013) - [Default.wcfg]         Instance and Processes         Instance and Process Name (Instance and Process Name (Instance and                                                                                                    |                                                                                                    | 01, 80%) <b>4</b> )) Wed Jan 27 11:43 PM                                                                                                    |
| Isim (P.20131013) - [Default.wcfg]         Isim (P.20131013) - [Default.wcfg]         Isim (P.20131013) - [Default.wcfg]         Isim (P.20131013) - [Default.wcfg]         Isim (P.20131013) - [Default.wcfg]         Instances and Processes         Instance and Process Name (Instance and Process Name (Instance and Instance Instance (Instance Instance Instance (Instance Instance Instance (Instance Instance Instance (Instance Instance (Instance Instance (Instance (Instance Instance (Instance (Instance                                                                                                    |                                                                                                    | 01, 80%) <b>4</b> ()) Wed Jan 27 11:43 PM                                                                                                    |
| Isim (P.20131013) - [Default.wcfg]         Isim (P.20131013) - [Default.wcfg]         Isim (P.20131013) - [Default.wcfg]         Isim (P.20131013) - [Default.wcfg]         Instances and Processes         Instance and Processes         Instance and Process Name         Instance and Process Name         Instance and Procese Name         Inst                                                                                                    |                                                                                                    | 01, 80%) <b>4</b> ()) Wed Jan 27 11:43 PM ↓<br>©@ ⊠<br>pX 1.00us ♥ ↓ II                                                                                                    |
| Isim (P.20131013) - [Default.wcfg]         File Edit View Simulation Window Layout Help         Instances and Processes         Instance and Processes         Instance and Process Name         Instance and Process Name         Instance and Process Name         Instance and Process Name         Instance and Process Name         Instance of the process Name         Instance of the proceseeeeeeeeeeeeeeeeeeeeeeeeeeeeeeeeeee                                                                                                    | <ul> <li>♣ 1,</li></ul>                                                                                                    | 01, 80%) ◀0) Wed Jan 27 11:43 PM ↓<br>□@®<br>pX 1.00us ♥ € II @Re-launch<br>1.000.000 ps 1<br>1.000.000 ps 1                                                                                                    |
| Isim (P.20131013) - [Default.wcfg]         Image: State of the state of the st                                                                                                    | <ul> <li>♣ 1,</li></ul>                                                                                                    | 01, 80%) ◀)) Wed Jan 27 11:43 PM ↔<br>□@@<br>pX 1.00us ♥ ← II @Re-launch<br>1.000.000 ps 1<br>38 ps 1999.999 ps 1.000.000 ps 1                                                                                                    |
| Isim (P.20131013) - [Default.wcfg]         Image: State of the state of the st                                                                                                    | ★ ① ▲ 1↓ 函 ⊠ ■ (1:          ③ ● 日 □ ○ ▶ 12       ▶ 2 ▶ 2 ▶ 2 ▶ 2 ■ 12       1 ↑ 1       1 ↓         Ø       ● □ □ ○ ▶ 12       ▶ 12       1 ↑ 1       1 ↓         Ø       ● □ □ ○ ▶ 12       ▶ 12       1 ↑ 1       1 ↓         Ø       ● □ □ ○ ▶ 12       ▶ 12       1 ↑ 1       1 ↓         Ø       ● □ □ ○ □       □ □ □       0001       0001       0001         Ø       ● □ □ □       □ □ □       0001       □ □       0001       □ □         Ø       ● □ □ □       □ □ □       □ □ □       □ □       □ □       □ □       □ □         Ø       ● □ □       □ □       □ □       □ □       □ □       □ □       □ □         Ø       ■ □       □ □       □ □       □ □       □ □       □ □       □ □         Ø       ■ □       □ □       □ □       □ □       □ □       □ □       □       □ □         Ø       □       □       □       □       □       □       □       □       □       □       □       □       □       □       □       □       □       □       □       □       □       □       □       □       □       □       □       □                                                                                                    | 01, 80%) ◀)) Wed Jan 27 11:43 PM ()<br>□@@<br>yX 1.00us ♥ €2 II C Re-launch<br>1.000.000 ps 1<br>1.000.000 ps 1<br>0.000.000 ps 1<br>0.0000.0000 ps 1<br>0.000.0000 ps 1<br>0.000.0000 ps 1<br>0.000.0000 ps 1                                                            |
| Simulation Dijects minor<br>state and Process Name<br>state and Process Name<br>stat                                                                                                    | Image: Second state       Image: Second state                                                                                                    | 01, 80%) ◀)) Wed Jan 27 11:43 PM ↓<br>□@®<br>J <sup>X</sup> 1.00us ♥ ५ II CR-launch<br>1.000.000 ps 1<br>1.000.000 ps 1<br>1.000.000 ps 1                                                                                                    |
| Isim (P.20131013) - [Default.wcfg]         Image: State of the state of the st                                                                                                    | Image: Second second secon                         | 01, 80%) ◀)) Wed Jan 27 11:43 PM                                                                                                    |
| Isim (P.20131013) - [Default.wcfg]         Image: State of the state of the st                                                                                                    | Image: Second second secon                         | 01, 80%) ◀)) Wed Jan 27 11:43 PM                                                                                                    |
| Isim (P.20131013) - [Default.wcfg]         Image: State of the state of the st                                                                                                    | ★ ① ▲ 1 ⊆ № (1)       Image: Section of the section of the sec            | 01, 80%) ◀1)) Wed Jan 27 11:43 PM                                                                                                    |
| Isim (P.20131013) - [Default.wcfg]         Image: State of the state of the st                                                                                                    | Image: Second second secon                         | 01, 80%) ◀1)) Wed Jan 27 11:43 PM                                                                                                    |
| Isim (P.20131013) - [Default.wcfg]         Image: State of the state of the st                                                                                                    | Image: Section of the section of the section of t                         | 01, 80%) ◀)) Wed Jan 27 11:43 PM                                                                                                    |
| Isim (P.20131013) - [Default.wcfg]         Isim (P.20131013) - [Default.wcfg]         Isim (P.20131013) - [Default.wcfg]         Instances and Processes         Instance and Processes         Isimulation Dijects for main         Instance and Process Name         Instance and Process Name         Instance and Process Name         Isimulation Dijects for main         Isimulation Diject Name         Value         Isimulation Diject Name         Isimulation Diject Name         Isimulation D                                                                                                    | Image: Second second secon                         | 01, 80%) ◀1)) Wed Jan 27 11:43 PM                                                                                                    |
| Isim (P.20131013) - [Default.wcfg]         File Edit View Simulation Window Layout Help         Instances and Processes         Instance and Processes         Instance and Process Name         Instance and Process Name         Instance and Process Name         Instance and Process Name         Instance and Process Name         Instance and Process Name         Instance and Process Name         Instance and Process Name         Instance and Process Name         Instance and Process Name         Instance and Process Name         Instance and Process Name         Instan         Image: Instan         Image: Instan                                                                                                    | Image: Second second secon                         | O1, 80%) ◀0) Wed Jan 27 11:43 PM ↓<br>□@@<br>pX 1.00us ♥ € II @Re-launch<br>1.000.000 ps<br>1.000.000 ps<br>1.000 ps<br>1.000 ps<br>1.000 |
| Isim (P.20131013) - [Default.wcfg]         File Edit View Simulation Window Layout Help         Instances and Processes         Instance and Processes         Instance and Process Name         Instance and Process Name         Instan Instance and Process Name         Instan Instance and Process Name <t< th=""><td>A the End Control of the control of the con</td><td>01, 80%) ◀)) Wed Jan 27 11:43 PM ↔<br/>□@@<br/>p<sup>X</sup> 1.00us ♥ ♀ II @Re-launch<br/>1.000.000 ps<br/>1.000.000 ps<br/>1.000.000 ps<br/>III ♥ ♥</td></t<> | A the End Control of the control of the con | 01, 80%) ◀)) Wed Jan 27 11:43 PM ↔<br>□@@<br>p <sup>X</sup> 1.00us ♥ ♀ II @Re-launch<br>1.000.000 ps<br>1.000.000 ps<br>1.000.000 ps<br>III ♥ ♥                                                                                                    |
| File Edit View Şimulation Window Layout Help          Instances and Processes       Objects         Instance and Process Name       Simulation Objects for main         Instance and Process Name       Instance and Process Name         Instance and Process Name       Instance and Process Name         Instance and Process Name       Instance and Process Name         Instance and Process Name       Instance and Process Name         Instance and Process Name       Instance Tr         Instance and Process Name       Instance Tr         Instance and Process Name       Instance Tr         Instance Instance Instance       Instance Tr         Instance Instance Instance       Instance Tr         Instance Instance Instance       Instance Tr         Instance Instance       Instance Tr         Instance Instance       Instance Tr         Instance Instance       Instance Tr         Instance Instance       Instance Tr         Instance Instance       Instance Tr         Instance Instance       Instance Tr         Instance Instance       Instance Tr         Instance Instance       Instance Tr         Instance Instance       Instance Tr         Instance Instance       Instance Tr         Instance Instance       Instance Tr                                                                                                    | A 1                                                                                                    | O1, 80%) ◀)) Wed Jan 27 11:43 PM ↔<br>□@@<br>p <sup>X</sup> 1.00us ♥ ♀ II                                                                                                    |
| Simulation Window Layout Help          File Edit View Simulation Window Layout Help         Instances and Processes         Instance and Process Name         Instance and Process Name         Instance and Process Name         Instance in the process Name         Instance in the process Name         Instance in the process Name         Instance in the process Name         Instance in the process Name         Instance in the process Name         Instance in the process Name         Instance in the process Name         Instance in the process Name         Instance in the process Name         Instance in the process Name         Instance in the process Name         Instance in the process Name         Instan       Instance in the process Name         Instance in the process Name         Instance in the process Name         Instance in the process Name         Instance in the process Name         Instance in the process Name         Instance in the process Name         Instance in the process Name         Instance in the process Name         Instance in the process Name         Instance in the process Name         Instan         Instan         Instan         Inst                                                                                                    | A 1                                                                                                    | 01, 80%) ◀)) Wed Jan 27 11:43 PM ()<br>□@@<br>pX 1.00us ♥ €2 II @Re-launch<br>1.000.000 ps<br>1.000.000 ps<br>1.000.0000 ps<br>1.000.000 ps<br>1.0000.000 ps<br>1.000.0000                        |
| Simulation (P.20131013) - [Default.wcfg]          File       Edit       View       Simulation         Window       Layout       Help         Instances and Processes       Objects       Image: Simulation Objects for main         Instance and Process Name       Simulation Objects for main         Instance and Process Name       Simulation Object Name         Value       Value         Value       Value                                                                                                    | A 1                                                                                                    | 01, 80%) ◀)) Wed Jan 27 11:43 PM ↓<br>□@@<br>p <sup>X</sup> 1.00us ♥ ♀ II                                                                                                    |
| Simulation (P.20131013) - [Default.wcfg]          File Edit View Simulation Window Layout Help         Instances and Processes         Instance and Process Name         Instance and Process Name         Instance and Process         Instance and Process         Instance and Process         Instance and Process         Instance and Process         Instance and Process         Instance and Process         Insta                                                                                                    | () (1) (1) (1) (1) (1) (1) (1) (1) (                                                                                                    | 01, 80%) (1)) Wed Jan 27 11:43 PM (1)<br>PX 1.00us (2) (2) (1) (2) Re-launch<br>18 ps 1999,999 ps 1.000.000 ps 1<br>1.000.000 ps 1<br>(1) (2) (2) (2) (2) (2) (2) (2) (2) (2) (2                                                                                                    |
| Simulation (P.20131013) - [Default.wcfg]          File Edit View Simulation Window Layout Help         Instances and Processes         Instance and Processes         Instance and Process Name         Instance and Process Name         Instance and Process Name         Instance and Process Name         Instance and Process Name         Instance and Process Name         Instance and Process Name         Instance and Process Name         Instance and Process Name         Instance and Process Name         Instance and Process Name         Instance and Process Name         Instance and Process Name         Instance and Process Name         Instan         Instan                                                                                                    | Image: Search Results                                                                                                    | 01, 80%) (1)) Wed Jan 27 11:43 PM (1)<br>P (2) (2) (2) (2) (2) (2) (2) (2) (2) (2)                                                                                                    |

You can see the value '0001' been forced on to the variable a.

# Modularity: Multiple files in same project

Often you would feel the need to modularize your code by putting different functional entities into different files. These files can be added the same way you add vhdl codes and testbenches in your project. To link them however, you would need to link their ports via what is called port mapping. Below is an example where the entity *arthur* is composed of internal VHDL modules *barney* and *elmo*. We define the components first with their port types and then map the ports to those *arthur*.

```
LIBRARY ieee;
USE ieee.std logic 1164.ALL;
ENTITY arthur IS
      PORT ( clk : IN STD LOGIC; --clock input
            enbl : IN STD LOGIC; --enable for arthur
            adv : IN STD LOGIC; --advance the state
            pulse : OUT STD LOGIC; --pulse the dog collar
            open door : OUT STD LOGIC -- output to door driver
            );
END arthur;
ARCHITECTURE struct OF arthur IS
      SIGNAL ask me : STD LOGIC; --barney asks elmo
      SIGNAL clear : STD LOGIC; --elmo clears request to ask
      COMPONENT barney PORT (
                  clk : IN STD LOGIC;
                  enable : IN STD LOGIC;
                  adv : IN STD LOGIC;
                  clear : IN STD LOGIC;
                  outa : OUT STD LOGIC;
                  ask me : OUT STD LOGIC
                  );
      END COMPONENT;
      COMPONENT elmo PORT(
                  ask me : IN STD LOGIC;
                  go : OUT STD LOGIC;
                  clear : OUT STD LOGIC
                  );
      END COMPONENT;
      BEGIN
      U1 : barney PORT MAP(
                  clk => clk,
                  enable => enbl,
```

```
adv => adv,
clear => clear,
outa => pulse,
ask_me => ask_me
);
U2 : elmo PORT MAP(
ask_me => ask_me,
go => open_door,
clear => clear
);
END struct;
```

# Forcing Signal via ISim

Right click on the variable you want to change -> select Force Clock/Force Constant option -> Fill the required details -> click OK -> Refresh.

Force to Value : 1 Starting at Time Offset : 10ns

Cancel after Time Offset : 30ns

|                 | ISim (P.20131013) - [Default.wcf                                                                                                    | ]]<br>Iou Levout Holp                                                                                                    |                                                                                                    |                                                                                                    |                                                                                                    | 🗱 🔿 En 🜒 Jan 27 11:40:31 F                                                                                                    | PM (C):                                                                                     |
|-----------------|----------------------------------------------------------------------------------------------------|----------------------------------------------------------------------------------------------------|----------------------------------------------------------------------------------------------------|----------------------------------------------------------------------------------------------------|----------------------------------------------------------------------------------------------------|----------------------------------------------------------------------------------------------------|---------------------------------------------------------------------------------------------|
| 0               |                                                                                                    | S CH [AS [ ] [ ] [ ] [ ] [ ] [ ] [ ] [ ] [ ] [                                                                                                    |                                                                                                    | 8 7 8 2 2 3                                                                                                    | 🗠 🐴 🖸 🕨 🗚 1.00us 💌 🤇                                                                                                    | II 🗔 Re-launch                                                                                                    |                                                                                             |
|                 | Instances and Processes ↔ □ ₽ ×                                                                                                    | Objects                                                                                                    | ↔□∂× 🍠                                                                                                    |                                                                                                    | 854.485 ns                                                                                                    |                                                                                                    | *                                                                                           |
|                 |                                                                                                    | Simulation Objects for test_b                                                                                                    | pench                                                                                                    | alue (820 ns                                                                                                    | 1840 ns 1860 ns                                                                                                    | 1880 ns 1900 ns                                                                                                    | 920                                                                                         |
|                 | Instance and Process Name E                                                                                                    | hiert Name Value                                                                                                    |                                                                                                    |                                                                                                    |                                                                                                    |                                                                                                    |                                                                                             |
| 9               | std_logic_1164 s                                                                                                    | a O                                                                                                    | C L clock_peric 1                                                                                                    | 0000 ps                                                                                                    | 10000                                                                                                    | ps                                                                                                    |                                                                                             |
|                 |                                                                                                    | lie b 0<br>Le clock_period 10000 pr                                                                                                    | s 🎼 Add To Wave Window Ctrl                                                                                                    | •₩                                                                                                    |                                                                                                    |                                                                                                    |                                                                                             |
|                 |                                                                                                    |                                                                                                    | Ctrl                                                                                                    | +C                                                                                                    |                                                                                                    |                                                                                                    |                                                                                             |
|                 |                                                                                                    |                                                                                                    | Select All Ctrl                                                                                                    | +A                                                                                                    |                                                                                                    |                                                                                                    |                                                                                             |
|                 |                                                                                                    |                                                                                                    | Collapse                                                                                                    |                                                                                                    |                                                                                                    |                                                                                                    |                                                                                             |
|                 |                                                                                                    |                                                                                                    | 🕞 Search                                                                                                    |                                                                                                    |                                                                                                    |                                                                                                    |                                                                                             |
|                 |                                                                                                    |                                                                                                    | Show All Elements                                                                                                    |                                                                                                    |                                                                                                    |                                                                                                    |                                                                                             |
| >_              |                                                                                                    |                                                                                                    | Badix                                                                                                    | +                                                                                                    |                                                                                                    |                                                                                                    |                                                                                             |
|                 |                                                                                                    |                                                                                                    | Select in Wave Window                                                                                                    |                                                                                                    |                                                                                                    |                                                                                                    |                                                                                             |
| 2               |                                                                                                    |                                                                                                    | Show Drivers<br>Force Constant                                                                                                    |                                                                                                    |                                                                                                    |                                                                                                    |                                                                                             |
|                 |                                                                                                    |                                                                                                    | Force <u>C</u> lock                                                                                                    | ×1: 854 485 ns                                                                                                    |                                                                                                    |                                                                                                    |                                                                                             |
|                 | <u> </u>                                                                                                    |                                                                                                    | Remove Force                                                                                                    |                                                                                                    |                                                                                                    |                                                                                                    | •                                                                                           |
|                 | 🔒 Instan 🗎 Memory 📔 S 🕧 🕨                                                                                                    | •                                                                                                    | Go To Source Code                                                                                                    | ult.wcfg                                                                                                    |                                                                                                    |                                                                                                    |                                                                                             |
|                 | Console                                                                                                    | conigatorion managento and                                                                                                    |                                                                                                    |                                                                                                    |                                                                                                    | •                                                                                                    | + □ ₽ ×                                                                                     |
|                 | WARNING: ISim will run in Lite mode. F<br>This is a Lite version of ISim.                                                                                                    | lease refer to the ISim docum                                                                                                    | nentation for more information on the diffe                                                                                                    | rences between the Lite and                                                                                                    | the Full version.                                                                                                    |                                                                                                    | -                                                                                           |
|                 | Time resolution is 1 ps<br>Simulator is doing circuit initialization pr                                                                                                    | ocess.                                                                                                    |                                                                                                    |                                                                                                    |                                                                                                    |                                                                                                    |                                                                                             |
|                 | Finished circuit initialization process.                                                                                                    |                                                                                                    |                                                                                                    |                                                                                                    |                                                                                                    |                                                                                                    | _                                                                                           |
|                 | 🔳 Console 🔲 Compilation Log                                                                                                    | 🔹 Breakpoints 🕅 Find                                                                                                    | in Files Results 🛛 🖬 Search Results                                                                                                    |                                                                                                    |                                                                                                    |                                                                                                    |                                                                                             |
|                 | Force the selected signal to an alternation                                                                                                    | ing pattern (clock)                                                                                                    |                                                                                                    |                                                                                                    |                                                                                                    | Sim Time: 1,00                                                                                                    | 00,000 ps                                                                                   |
| 000             | Icim (000121012) [Dofaultaural                                                                                                    | -1                                                                                                    |                                                                                                    |                                                                                                    |                                                                                                    | 💓 👝 🗖 dul upo 07.11/41/05/5                                                                                                    | 74 11                                                                                       |
|                 | Eile Edit View Simulation Wind                                                                                                    | low La <u>v</u> out <u>H</u> elp                                                                                                    |                                                                                                    |                                                                                                    |                                                                                                    |                                                                                                    |                                                                                             |
| <b>O</b>        |                                                                                                    | 1 A& Co. 11 (2)                                                                                                    |                                                                                                    |                                                                                                    |                                                                                                    |                                                                                                    |                                                                                             |
|                 | The second second                                                                                                    |                                                                                                    | )∐≒⊟⊡≏∐ <i>₽№</i> ∐҂҂                                                                                                    | 873121                                                                                                    | rh 🐴 🖸 🕨 🗚 1.00us 💌 🤇                                                                                                    | II GRe-launch                                                                                                    |                                                                                             |
|                 | Instances and Processes ↔ □ 5 ×                                                                                                    | Objects                                                                                                    | += = = =   > R?   > >                                                                                                    | 8721144111                                                                                                    | i <sup>t</sup> r → C ► ► ► T.00us ► ←                                                                                                    | II Re-launch                                                                                                    | ×                                                                                           |
|                 | Instances and Processes ↔ □ 5 ×                                                                                                    | Objects<br>Simulation Objects for test_b                                                                                                    | + □ 5 × 5<br>pench 8 Name V                                                                                                    | 8 기 로 1 년 20 1 1<br>alue                                                                                                    | th → I 1.00us y 4<br>854.485 ns<br>1840 ns<br>1860 ns                                                                                                    | E II Re-launch                                                                                                    | ≥<br>1920                                                                                   |
|                 | Instances and Processes +                                                                                                    | Objects<br>Simulation Objects for test_b                                                                                                    | + □ # × #<br>pench                                                                                                    | 8 가 오 말 같 :<br>alue                                                                                                    | A → C → X 1.00us → C       854.485 ns       1840 ns       1840 ns                                                                                                    | II         CR Re-launch           11         CR Re-launch           100 ns         1900 ns                                                                                                    | 920                                                                                         |
|                 | Instances and Processes $\leftrightarrow \square \emptyset \times$                                                                                                    | Objects<br>Simulation Objects for test_b<br>bject Name Value                                                                                                    | +                                                                                                    | alue 1820 ns                                                                                                    | 840 ns 10000 10000 10000 10000 10000 10000 10000 10000 10000 10000 10000 10000 100000 1000000                                                                                                    | B80 ns         900 ns           1000 ns         900 ns           1000 ns         1000 ns                                                                                                    | 920<br>                                                                                     |
|                 | Instances and Processes ↔ □ ₹ X<br>Instance and Process Name □<br>Mathematical Structure State Stat                                                                                                    | Objects<br>Simulation Objects for test_t<br>bject Name<br>Value<br>C b 0<br>b clock_period 1000C                                                                                                    | → □ ∂ ×<br>→ □ ∂ ×<br>→ □ ∂ × □ ∂ × □ ∂ × □ ∂ × □ ∂ × □ ∂ × □ ∂ × □ ∂ × □ ∂ × □ ∂ × □ ∂ × □ ∂ × □ ∂ × □ ∂ × □ ∂ × □ ∂ × □ ∂ × □ ∂ × □ ∂ × □ ∂ × □ ∂ × □ ∂ × □ ∂ × □ ∂ × □ ∂                                                                                                    | alue                                                                                                    | 2 1 00us ↓ 1 00us ↓ 1 0 0 0 0 0 0 0 0 0 0 0 0 0 0 0 0 0 0                                                                                                    | B80 ns         900 ns           1000 ns         900 ns           1000 ns         1000 ns           1000 ns         1000 ns                                                                                                    | 920                                                                                         |
|                 | Instances and Processes ↔ □ ♥ ×<br>Instance and Process Name □<br>Instance and Process Name □<br>■ ■ tes_bench te<br>ⓒ std_logic_1164 s                                                                                                    | Objects<br>Simulation Objects for test L<br>bject Name<br>Value<br>Cock_period 1000C                                                                                                    | Define Clock                                                                                                    | alue 1820 ns.                                                                                                    | 1 00us y<br>654485 ns<br>1840 ns<br>1860 ns<br>10000<br>10000                                                                                                    | Re-launch     (880 ns                                                                                                    | 1920                                                                                        |
|                 | Instances and Processes ↔ □ ♥ ×<br>Instance and Process Name □<br>Instance and Process Name □<br>■ ■ test_bench te                                                                                                    | Objects<br>Simulation Objects for test L<br>bject Name<br>Value<br>Cock_period 1000C                                                                                                    | Define Clock      Define Clock      Define Clock      Define clock      Define clock      Define  | alue                                                                                                    | 2 1 00us ↓ 1 00us ↓ 1 0 0 0 0 0 0 0 0 0 0 0 0 0 0 0 0 0 0                                                                                                    | Re-launch     (880 ns                                                                                                    | 920                                                                                         |
|                 | Instances and Processes ↔ □ ♥ ×                                                                                                    | Objects<br>Simulation Objects for test E<br>bject Name<br>Value<br>b Object Name<br>b Object Name<br>b Object Name<br>b Object Name<br>b Object Name<br>b Object Name<br>b Objects for test E<br>b Objects for test E<br>b Objects for tes                                                                | Define Clock      Define Clock      Define  | A A Constant of the second second sec | 2 1 00us ↓ 1 00us ↓ 1 0 00us ↓ 1 0 0 0 0 0 0 0 0 0 0 0 0 0 0 0 0 0 0                                                                                                    | II         Image: Re-launch           680 ns         900 ns           Image: Re-launch         900 ns           Image: Re-launch         Image: Re-launch           Image: Re-launch         Image: Re-launch                 |                                                                                             |
|                 | Instances and Processes ++ □ \$ ×<br>Instance and Process Name<br>Instance and Process Name<br>Instance And Process Name<br>Instance And Process Name<br>Instance And Process Name<br>Instance And Process Name<br>Instance And Process Name<br>Instance And P                                                                                                    | Objects<br>Simulation Objects for test E                                                                                                    | Define Clock      Define Clock      Define  | alue 620 ns<br>alue 620 ns<br>e signal to<br>noments<br>oreviously<br>e                                                                                                    | 2 1 00us ↓ 1 00us ↓ 1 0 0 0 0 0 0 0 0 0 0 0 0 0 0 0 0 0 0                                                                                                    | Re-launch     P00 ns     P00 ns     ps                                                                                                    | 920                                                                                         |
| 🔶 🟹 😨 📀 🗊       | Instances and Processes ++ □ \$ X<br>Instance and Process Name<br>Instance and Process Name<br>Instance Instance Insta                                                                                                    | Objects<br>Simulation Objects for test E                                                                                                    | Define Clock      Define Clock      Define  | alue                                                                                                    | 2 1 00us y<br>3 40 ns<br>8 40 ns<br>1 0000<br>1 0000<br>1 0000                                                                                                    | Re-launch     P00 ns     ps                                                                                                    | 1920                                                                                        |
| i 🔶 💌 🧒 📀 💼     | Instances and Processes ++ □ 0 ×<br>Instance and Process Name<br>Instance and Process Name<br>Instance Instance Insta                                                                                                    | Objects<br>Simulation Objects for test E<br>bject Name<br>Value<br>Clock_period 1000ct                                                                                                    | Define Clock     Name     Define Clock     Define Clock     Define Cl | alue                                                                                                    | 2 1 00us y<br>3 40 ns<br>8 40 ns<br>1 0000<br>1 0000<br>1 0000                                                                                                    | Re-launch     P00 ns     ps                                                                                                    | 920                                                                                         |
| i 🗹 🔶 📰 🙋 📀 💼   | Instances and Processes ++ □ 6 ×<br>Instance and Process Name<br>Instance and Process Name<br>Unstance and Process Name<br>Unstance and P                                                                                                    | Objects<br>Simulation Objects for test to<br>bject Name<br>Value<br>Cock_period 1000ct                                                                                                    | Define Clock     Name     Define Clock     Define Clock     Define Cl | alue                                                                                                    | A 1 00us ↓ X 1 00us ↓ X 1 00us ↓ X 1 00us ↓ X 1 00us ↓ X 1 00us ↓ X 1 00us ↓ X 1 00us ↓ X 1 00us ↓ X 1 00us ↓ X 1 00us ↓ X 1 00us ↓ X 1 00us ↓ X 1 00us ↓ X 1 00us ↓ X 1 00us ↓ X 1 00us ↓ X 1 0 00us ↓ X 1 0 00us ↓ X 1 0 00us ↓ X 1 0 00us ↓ X 1 0 00us ↓ X 1 0 0 0 0 0 0 0 0 0 0 0 0 0 0 0 0 0 0                                                                                                    | II         Image: Re-launch           Image: Re-launch         900 ns           Image: Re-launch         Image: Re-launch           Image: Re-launch         Image: Re-launch           Image: Re-launch         Image: Re-la | 1920<br>                                                                                    |
| 0 🖸 🐳 🗖 🧿 💼     | Instances and Processes ++ □ 6 ×<br>Instance and Process Name<br>Instance and Process Name<br>Instance and Instance and Ins                                                                                                    | Objects<br>Simulation Objects for test to<br>bject Name<br>Value<br>bject Name<br>Cock_period 1000ct                                                                                                    | Define Clock     Name     Define Clock     Define Clock     Define Cl | alue                                                                                                    | A 1 00us y 0<br>(354.405 ns)<br>(840 ns)<br>(840 ns)     | II         Image: Re-launch           Image: Re-launch         900 ns           Image: Re-launch         Image: Re-launch           Image: Re-launch         Image: Re-launch           Image: Re-launch         Image: Re-la | 920                                                                                         |
|                 | Instances and Processes ++ □ 6 ×<br>Instance and Process Name<br>Instance and Process Name<br>Instance and Instance and Ins                                                                                                    | Objects<br>Simulation Objects for test to<br>bject Name<br>Value<br>bject Name<br>Cock_period 1000ct                                                                                                    | Define Clock     Name     Name     Name     Name     Name     Search     Solution     Solution     Solut | alue                                                                                                    |                                                                                                    | II         Image: Re-launch           Image: Re-launch         900 ns           Image: Re-launch         Image: Re-launch           Image: Re-launch         Image: Re-launch           Image: Re-launch         Image: Re-la | <u>1920</u>                                                                                 |
| 🗾 🕐 🗹 🐳 📢 📀 📑   | Instances and Processes ++ □ 6 ×<br>Instance and Process Name<br>Instance and Process Name<br>0 test_bench<br>0 std_logic_1164<br>164<br>164<br>164<br>164<br>164<br>164<br>164                                                                                                    | Objects<br>Simulation Objects for test to<br>bject Name<br>Value<br>bject Name<br>Cock_period 1000ct                                                                                                    | Define Clock     Name     Name     | alue<br>alue<br>e signal to<br>nments<br>bench/b<br>e<br>stat485 ns                                                                                                    | A 1 00us y 4<br>(354405 ns)<br>(840 ns)<br>(840 ns)<br>( | II         Re-launch           900 ns         900 ns           ps         900 ns                                                                                                    | <u>, 920</u>                                                                                |
| 谢 🕐 🗹 🔶 🔻 🙋 📀 📑 | Instances and Processes ++ □ 6 ×<br>Instance and Process Name<br>Instance and Process Name<br>Instance and Instance and Instan                                                                                                    | Objects<br>Simulation Objects for test to<br>bject Name Value<br>bject Name Value<br>Value<br>Value<br>Value<br>Value Value<br>Value Value<br>Value Value<br>Value Value Value<br>Value Value Value<br>Value Value Value<br>Value Value Value Value Value<br>Value Value Value Value Value Value<br>Value Value Value Value Value Value Value Value Value Value Value Value Value Value Value Value Value Value Value Value Value Value Value Value Value Value Value Value Value Value Value Value Value Value Value Value Value Value Value V                                           | Define Clock     Name     Name     Name     Name     Name     Name     Source     Source     S | alue                                                                                                    | 1 00us y 640 ns 1840 ns 1840 ns 1840 ns 100us y 10000                                                                                                    | II         Re-launch           680 ns         900 ns           ps         III                                                                                                    |                                                                                             |
|                 | Instances and Processes ++<br>Instances and Processes ++<br>Instance and Process Name<br>Instance and Process Name                                                                                                    | Objects<br>Simulation Objects for test to<br>bject Name Value<br>bject Name Value<br>Value<br>Value Value<br>Value Value<br>Value Value Value<br>Value Value Value Value<br>Value Value Value Value Value Value Value Value Value Value Value Value Value Value Value Value Value Value Value Value Value Value Value Value Value Value Value Value Value Value Value Value Value Value Value Value Value Value Value Value Value Value                                               | Define Clock     Name     Name     | alue 820 ns<br>alue 820 ns<br>e signal to<br>nments<br>oreviously<br>teench/b<br>T                                                                                                    | 1 100us y 6 1 40 ns 1660 ns 1660 ns                                                                                                    | II         Image: Re-launch           880 ns         900 ns           ps         Image: Re-launch                                                                                                    | 2<br>2<br>2<br>2<br>2<br>2<br>2<br>2<br>2<br>2<br>2<br>2<br>2<br>2<br>2<br>2<br>2<br>2<br>2 |
|                 | Instances and Processes ++ 0 * X<br>Instance and Processes ++ 0 * X<br>Instance and Process Name<br>test_bench te<br>std_logic_1164 *<br>Console<br>WARNING: Figure 4 the model of the model<br>WARNING: Figure 4 the model of the model of the model<br>WARNING: Figure 4 the model of the model of t                                                                                                    | Objects<br>Simulation Objects for test to<br>bject Name Value<br>bject Name Value<br>Value<br>Value<br>Value Value<br>Value Value<br>Value Value<br>Value Value<br>Value Value Value<br>Value Value Value<br>Value Value Value Value Value<br>Value Value Value Value Value Value Value Value Value Value Value Value Value Value Value Value Value Value Value Value Value Value Value Value Value Value Value Value Value Value V                               | Define Clock     Name     Define Clock     Name     Define Clock     Define Clock     There parameters below to force the     n alternating pattern (clock). Assig     ade from within HDL code or any     pplied constant or clock force will t     verriden     alue Radix     Binary     eading Edge Value:     1     ancel after Time Offset:     0     ancel after Time Offset:     0     0     Cancel Apply     Cancel Apply                                                                                                    | alue 820 ns<br>alue 820 ns<br>e signal to<br>nments<br>oreviously<br>the<br>thench/b<br>s<br>thelp<br>ences between the Lite and                                                                                                    | 1 100us Y 100us Y 100us Y 1054485 ns 1840 ns 1840 ns 1860 ns 1840 ns 1840 ns <                                                                                                    | II         Image: Re-launch           880 ns         900 ns           ps         Image: Re-launch                                                                                                    | 220<br>220<br>→ → → → → → → → → → → → → → → → → → →                                         |
|                 | Instances and Processes ++ 0 * X<br>Instance and Processes ++ 0 * X<br>Instance and Process Name<br>test_bench te<br>std_logic_1164 *<br>Console<br>WARNING: Sim will run in Life mode. For<br>This is a Life version of Sim.<br>Time resolution is 1 ps                                                                                                    | Objects<br>Simulation Objects for test to<br>bject Name Value<br>bject Name Value<br>Value<br>Value<br>Value Value<br>Value Value<br>Value Value Valu | Define Clock     Name     Name     Define Clock     Name     Define Clock     naternating pattern (clock). Assigned     naternating pattern (clock). Assigned     naternating pattern (clock). Assigned     naternating pattern (clock). Assigned     naternating attern (clock). Assigned     naternating attern (clock). Apply                                                                                                    | alue 820 ns<br>alue 820 ns<br>e signal to<br>noments<br>oreviously<br>te<br>thench/b<br>thench/b<br>thench/b                                                                                                    | 1 100us y 6                                                                                                    | II         Re-launch           880 ns         900 ns           ps         III                                                                                                    | 220<br>220<br>►<br>►<br>►<br>►<br>►<br>►<br>►<br>►<br>►<br>►<br>►<br>►<br>►                 |
|                 | Instances and Processes ++ 0 * X<br>Instance and Processes ++ 0 * X<br>Instance and Process Name<br>test_bench te<br>std_logic_1164 **<br>Console<br>WARNING: Sim will run in Life mode.<br>This is a Life version of Sim.<br>Time resolution is 1 ps<br>Simulator is doing circuit initialization process.                                                                                                    | Objects<br>Simulation Objects for test to<br>bject Name Value<br>bject Name Value<br>Value<br>Value<br>Value Value<br>Value Value<br>Value Value Valu | Define Clock     Name     Name     Define Clock     Name     Define Clock     Name     Define Clock     Name     Define Clock     Name     Define Clock     Name     Define Clock     Name     Define Clock     Name     Define Clock     Name     Define Clock     Name     Define Clock     Name     Define Clock     Define Clock | alue 820 ns<br>alue 820 ns<br>e signal to<br>nments<br>previously<br>the<br>bench/b<br>s<br>Help<br>s<br>Help                                                                                                    | * * 1 100us * 1<br>(556485 ns)<br>(840 ns)<br>(840 ns)   | II         Image: Re-launch           880 ns         900 ns           ps         Image: Re-launch                                                                                                    |                                                                                             |
|                 | Instances and Processes ++ 0 ×<br>Instance and Processes ++ 0 ×<br>Instance and Process Name<br>test_bench<br>test_bench   | Objects<br>Simulation Objects for test to<br>bject Name Value<br>bject Name Value<br>Value<br>Value<br>Value Value<br>Value Value<br>Value Value Value<br>Value Value Value<br>Value Value Va | Define Clock      Name     Name     Nam     Name     Name     Name     Name     Name     Name     Name     | alue 820 ns<br>alue 820 ns<br>e signal to<br>nments<br>previously<br>the<br>thelp<br>ss<br>Help<br>ss<br>Help                                                                                                    | * * 1 100us * 1<br>(556485 ns)<br>(840 ns)<br>(840 ns)   | II         Image: Re-launch           880 ns         900 ns           ps         Image: Re-launch                                                                                                    |                                                                                             |
|                 | Instances and Processes ++ 0 * X<br>Instance and Processes ++ 0 * X<br>Instance and Process Name<br>test_bench<br>test_bench<br>test_ben | Objects<br>Simulation Objects for test L<br>bject Name<br>Value<br>Cock_period 1000C<br>Cock_period 1000C<br>Cock_period                      | A arrest and a second second sec | alue 620 ns<br>alue 620 ns<br>e signal to<br>nments<br>oreviously<br>re<br>Leench/b<br>s<br>Help<br>ences between the Lite and                                                                                                    | * 1 00us<br>656485 ns<br>840 ns<br>840 ns<br>1 00us<br>10000<br>100000<br>10000<br>10000<br>10000<br>1000                                                                                                | B80 ns         900 ns           B80 ns         900 ns           PS         PS                                                                                                    |                                                                                             |

For more details view this video : <u>https://www.youtube.com/watch?v=EheplQla9hg</u>

# **Common Errors**

#### In Entities and Architectures:

#### reference: VHDL for Programmable\_Logic by Kevin Skahill

There are several common errors that are worth mentioning. Identifying them early may prevent misconceptions. Some of the errors are with syntax, others with semantics. Following is a code example with several errors. See if you can identify the errors:

```
entity many errors is port --line 1
      a: bit vector (3 to 0) ; --line 2
     b: out std logic vector(O to 3) ; --line 3
      c: in bit vector (6 downto 0) ;) --line 4 \setminus
end many errors --line 5
                 line 6
architecture not so good of many errors --line 7
begin --line 8
my label: process --line 9
     begin --line 10
     if c x"F" then --line 11
     b <= a --line 12
     else --line 13
     b <= ' 0101'; --line 14
     end if --line 15
end process; --line 16
end not so good --line 17
```

We'll take this design one line at a time because there are so many errors. The port declaration requires an "(" at the end of line I or beginning of line 2. In line 2, "to" should read "downto." The lack of the keyword IN to identify the mode is acceptable. If the mode is not explicitly declared, then the default of IN is assumed. Line 3 is ok. The semicolon on line 4 should appear after the second ")". The omission of a semicolon is one of the most common syntax errors. A semicolon is required at the end of line 5. There's even an error in line 6: The comment character " " is required. Line 7 is missing the keyword "is" after the name of the entity. Line 8 is ok. The process sensitivity list is missing from line 9. Line 10 is ok. The comparison of line 11 will always evaluate to FALSE because x"F" represents "1111" not "001111 "-six bits must be compared with six bits (this is not error, but is probably not what the designer wanted). In line 12, a signal of one type may be assigned to a signal only of the same base type, so we will have to change a or b to be of the same type. Line 13 is ok. The single quote marks (') of line 14 should be replaced with double quote marks ("). Line 15 requires a semicolon. Line 16 is ok. Line 17 requires a semicolon. The design is corrected and listed below.

#### Corrected code:

```
entity many errors is port(
      a: std logic vector (3 downto 0);
      b: out std logic vector(0 to 3);
      c: in bit vector(6 downto 0));
end many errors;
architecture not so good of many errors is
begin
my label: process(c, a)
     begin
     if c "001111" then
     b <= a;
     else
     b <= "0101";
     end if;
end process;
end not so good;
```

#### Initialisation of signals in architecture:

```
Credits: Team techNologic
```

```
architecture Behavioral of find_smallest_i is
    signal b_new: STD_LOGIC_VECTOR(N downto 0);
    signal i current : STD LOGIC VECTOR(N-2 downto 0);
```

begin

```
process(clk, reset)
variable flag : boolean := false;
b_new <= b; -- b is an input signal from entity definition</pre>
```

This snippet gives an error about initialising of b\_new. Stating both b\_new<3> and b<3> are active.

This can be simply fixed by initialising b\_new in a proper fashion.

```
architecture Behavioral of find_smallest_i is
    signal b_new: STD_LOGIC_VECTOR(N downto 0) := b; -- changed line
    signal i_current : STD_LOGIC_VECTOR(N-2 downto 0);
begin
    process(clk, reset)
    variable flag : boolean := false;
```

### In Creating Combinational and Synchronous Logic

## reference: VHDL for Programmable\_Logic by Kevin Skahill

### Usage of variables:

In terms of processing VHDL for simulation, variables are only meaningful in a process and do not retain their values between periods of time when the processes are inactive. Variables must be reinitialized each time the process is activated. Synthesis creates logic based on these assumptions. Thus, the following code does not describe a counter:

```
architecture incorrect of bad_counter
begin
count: process (rst, clk)
    variable cnt: integer;
begin
    if rst = '1' then
        cnt := 0;
    elsif (clk'event and clk='1') then
        cnt := cnt + 1;
    end if;
end process;
end incorrect;
```

The variable ent does not retain its value for the time during which the process is inactive.

# In using Arithmetic and Comparison operations

These functions are defined in the library 'IEEE.Std\_logic\_unsigned.ALL'. reference: <u>https://www.cs.sfu.ca/~ggbaker/reference/std\_logic/unsigned/</u> The functions in this library take STD\_LOGIC\_VECTOR arguments and treat them as unsigned integers when performing the operations. Hence, this library must be included whenever any arithmetic operations are to be performed.

# In Synthesis :

# Signal is connected to multiple drivers

### Consider the following code:

```
signal out2: std_logic_vector(7 downto 0);
begin
out1 <= out2;
process(clk1)
begin
if(clk1'event and clk1='1') then
out2 <= out2 + "00000001"; --increment by '1'
end if;
end process;
process(clk2)
begin
if(clk2'event and clk2='1') then
out2 <= out2 + "00000011"; -- --increment by '3'
end if;
end process;
```

end Behavioral;

The above code can be successfully compiled without any errors or warnings.But when you try to synthesis it you will get the following errors:

ERROR:Xst:528 - Multi-source in Unit on signal <0>>; this signal is connected to multiple drivers.

ERROR:Xst:528 - Multi-source in Unit on signal ; this signal is connected to multiple drivers.

•••

ERROR:Xst:528 - Multi-source in Unit on signal ; this signal is connected to multiple drivers.

This error occurs when we try to change a signal in two different processes. As you can see from the above code the signal 'out2' is driven by two clocks, named clk1 and clk2. A multi-driven signal cannot be realized in hardware. If the clk1'event and clk2'event occurs at the same time then, the hardware doesn't know which statement to execute. That is why this kind of code is not synthesizable. And there is no way to solve this error. Only option is to change your logic in some way that you can get your things done without using a multi-driven signal.

For more details visit :

http://vhdlguru.blogspot.in/2010/03/synthesis-error-signal-is-connected-to.html

The Golden Rules of Debugging

reference : https://www.doulos.com/knowhow/fpga/debugging/

1) Always fix the first error first:

# Error: COMP96\_0078: mux4\_tb.vhd : (8, 16): Unknown identifier "STD\_LOGIC\_VECTOR".

This error generally pops on the top, the fix is most of the times

library IEEE; use IEEE.std logic 1164.all;

the error comes as the compiler can't resolve logic vector, so similarly when ever you get an unknown identifier try to find if you are including the right libraries

#### 2) Don't ignore warnings

```
Warning (10492): VHDL Process Statement warning at alu.vhd(32):
signal "Op" is read inside the Process Statement but isn't in the Process Statement's
sensitivity list
```

This warning is interesting because most synthesis tools will actually automatically "fix" your sensitivity list, that is they will "pretend" that the missing signal is actually there. However simulation tools are not allowed to "pretend", so you will get a mis-match between simulation and synthesis. Your simulation may appear to be doing what you expect, but your hardware will behave differently. Or perhaps even more confusing, your hardware may behave correctly but your simulation will fail!

In that case the fix is easy, and the consequences are sufficiently bad you should fix the problem.

In synthesis you may be warned about latches - again this is an important warning that you should take notice of it.

3) Try rebuilding

Sometimes tools go wrong for no apparent reason.

4) Don't Panic!

#### Additional reference:

For syntax: <u>http://www.ics.uci.edu/~jmoorkan/vhdlref/vhdl\_golden\_reference\_guide.pdf</u> For further more errors: http://class.ece.iastate.edu/cpre583/ref/VHDL/Common\_VHDL\_mistakes.pdf

**Compiled By:** 

Utkarsh Kumar Chandra Maloo Aditya Kusupati Anand Dhoot Jash Dave